## Utilizing EPIC "My Reports" to Collect MDPQC Hemorrhage Data

ERIN WEISHAAR, MSN, RN

JAIMI HALL, MSN, RNC-OB, C-EFM

UNIVERSITY OF MARYLAND SHORE REGIONAL HEALTH

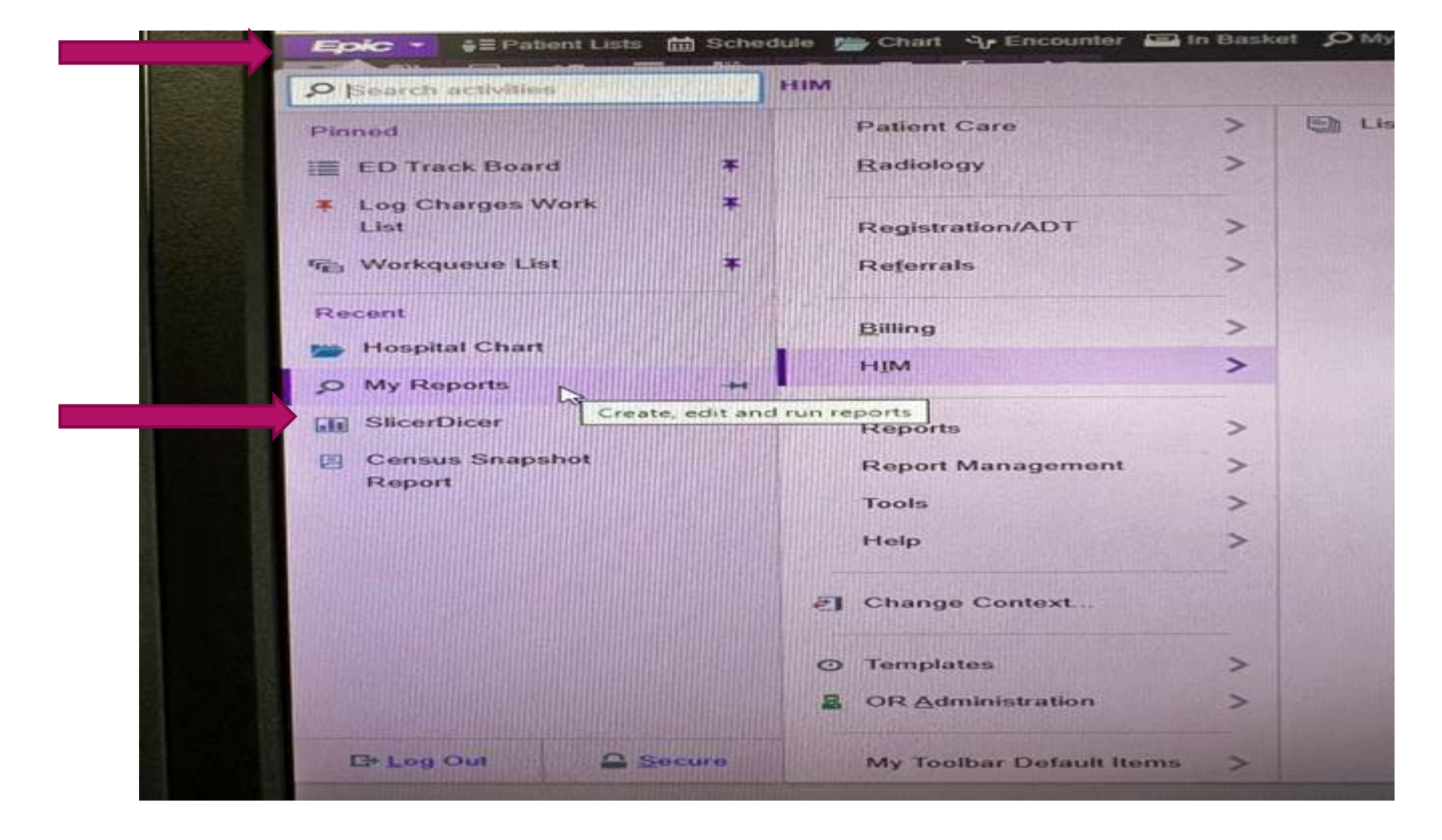

- Utilize reporting tools already available to you
- Can extract process measures on hemorrhage risk assessment, QBL, race/ethnicity
- From home screen, click on EPIC button in top left corner, then click My Reports

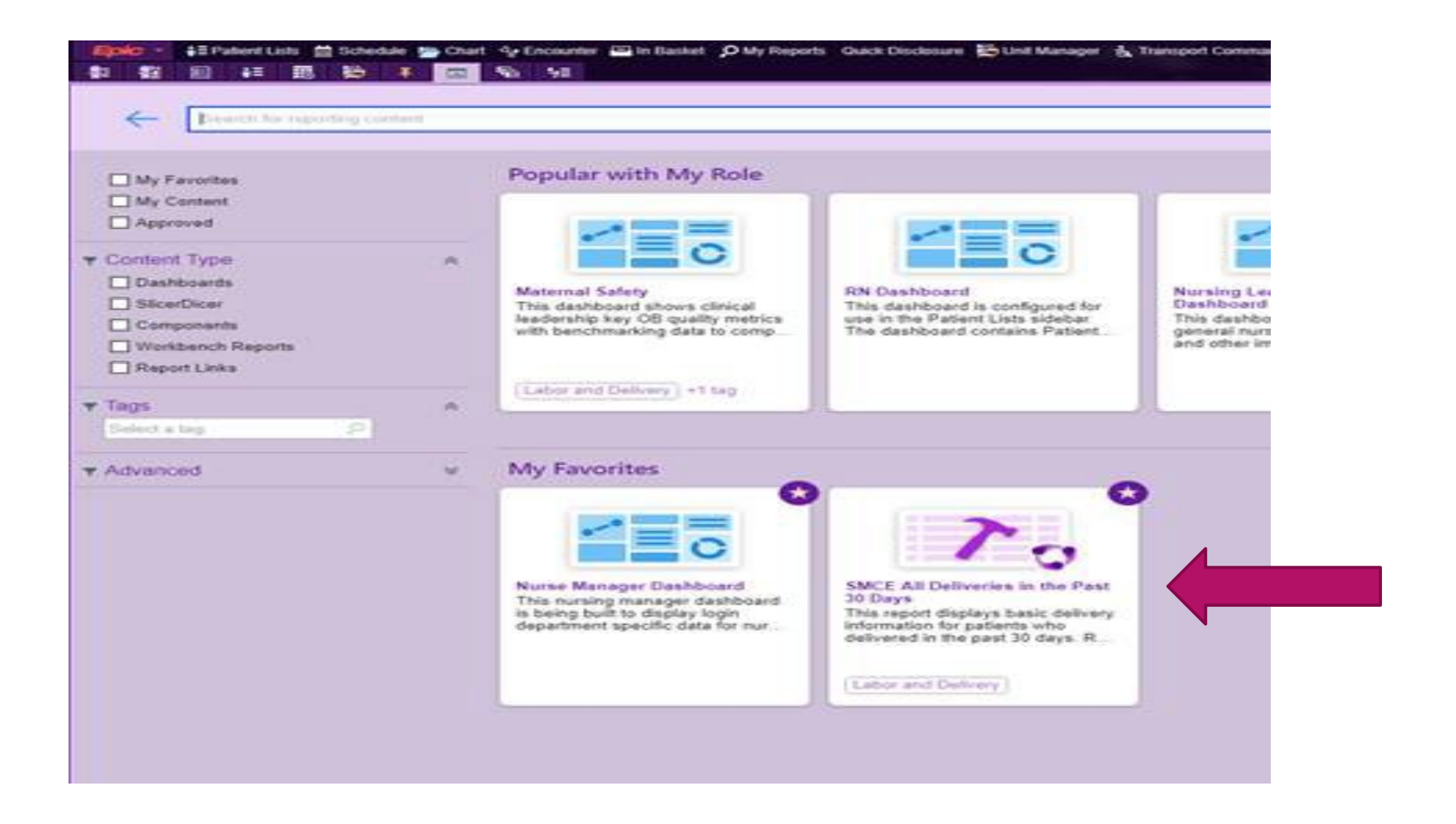

• You will use the "All Deliveries in the Past 30 Days" report

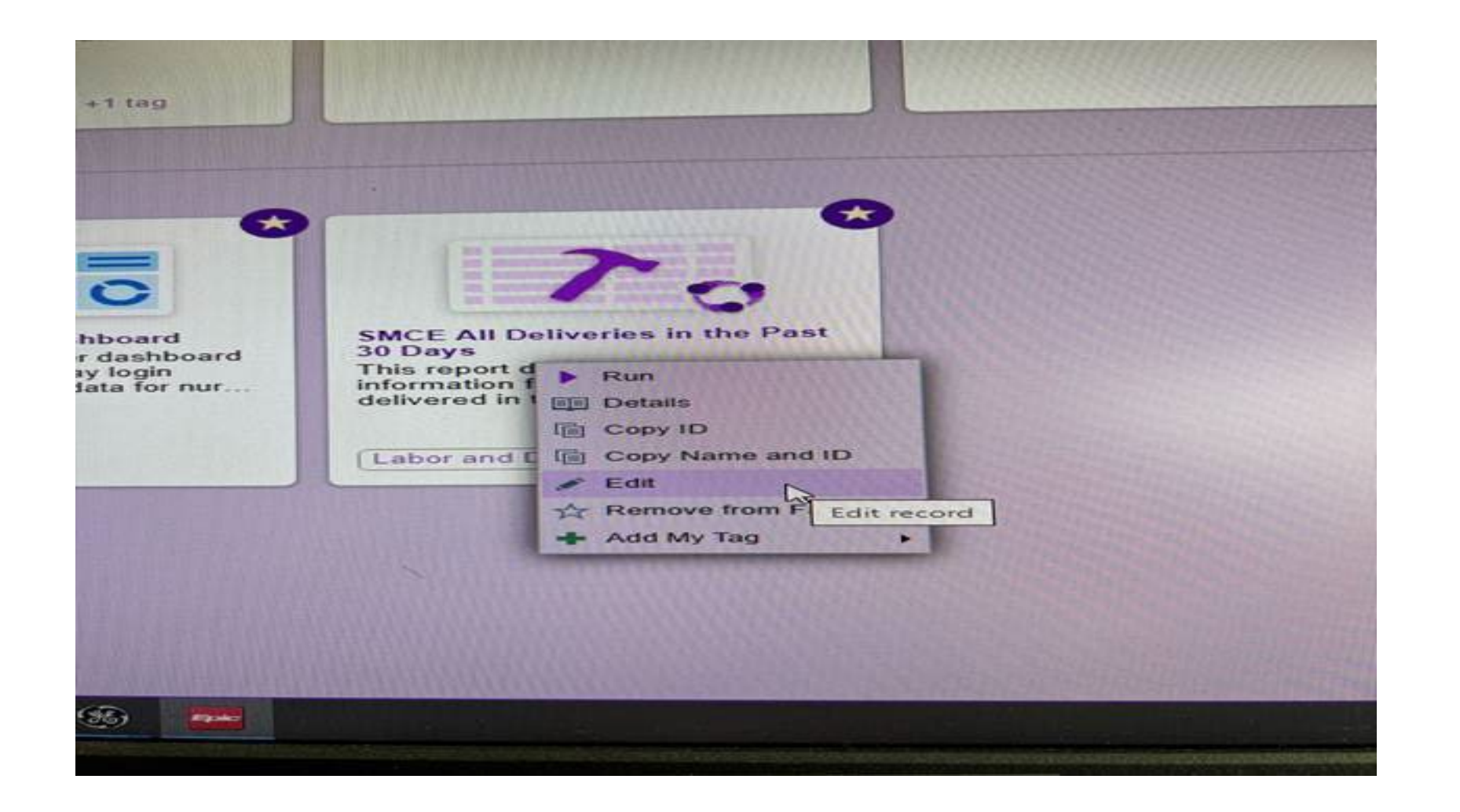

• On the "All Deliveries in the Past 30 Days" report, right click and select Edit

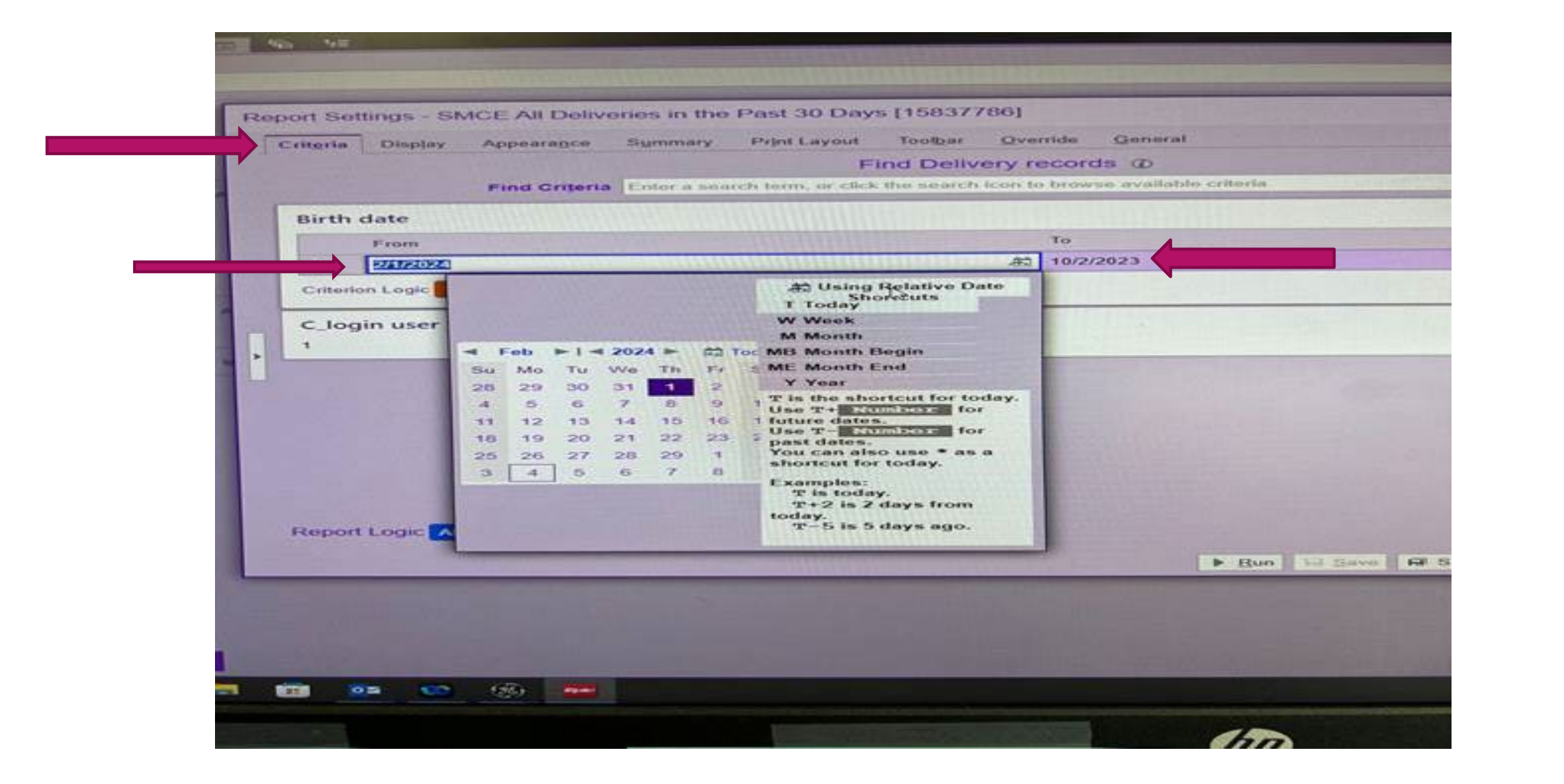

• At the top left under Criteria tab, change the dates to the desired timeframe

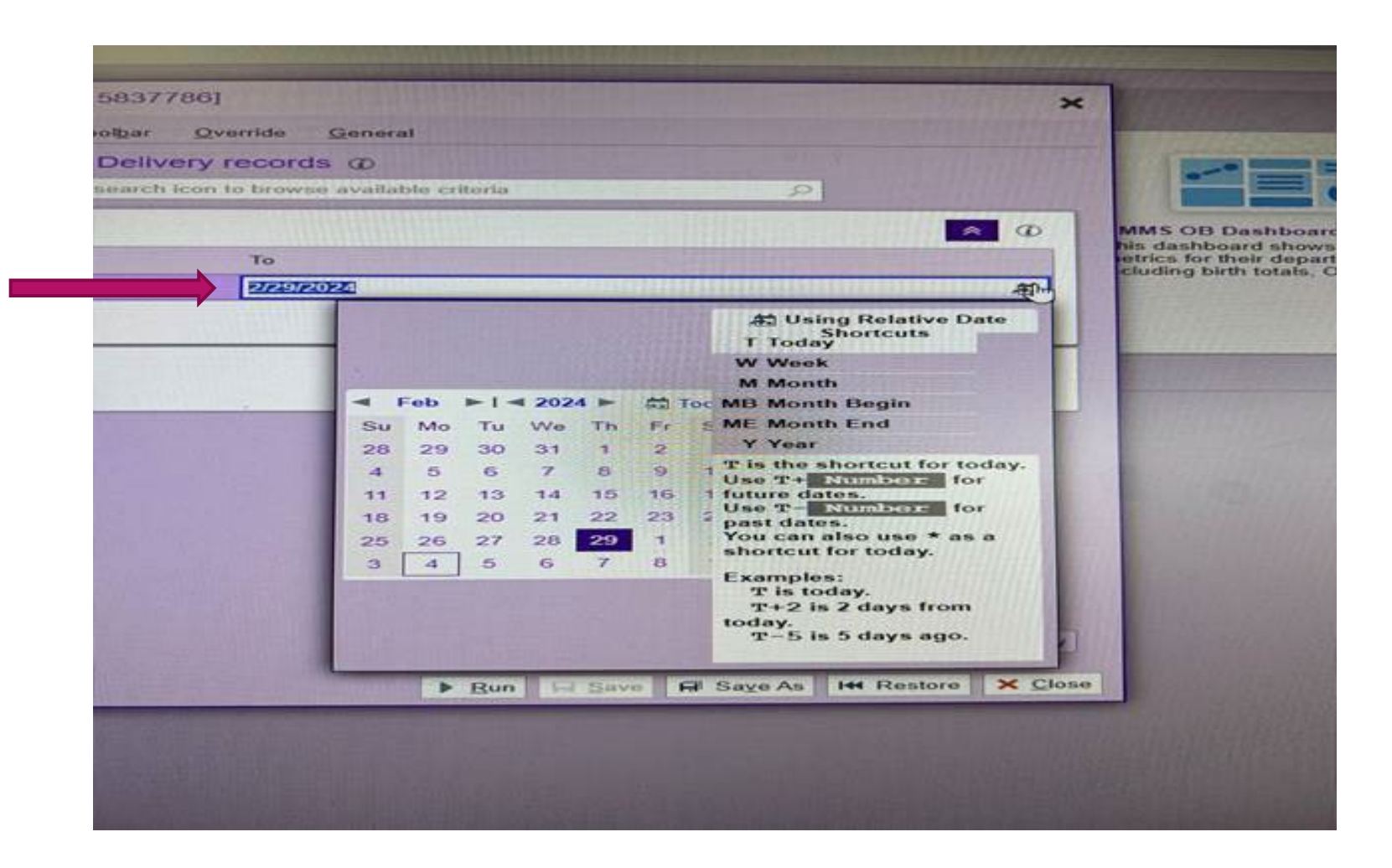

| vailable Columns                          |       | Selected Columns                                         | ÷ |
|-------------------------------------------|-------|----------------------------------------------------------|---|
| Search available columns                  | 0     | Delivery Record Mother MRN [54704]                       | - |
| Abortion Count for Episode [54794]        |       | Delivery Record Mother Name (54703)                      |   |
| Active Dilation Start Date [54882]        | 0     | Mother's Pregnancy GA / Pediatric GA [14201]             |   |
| Active Dilation Start Time [54883]        |       | OB Delivery Record Birth Date/Time [54755]               |   |
| Additional Delivery Complications [54721] |       | Delivery Method (54741)<br>Forceps Delivery Type (54740) |   |
| Adoption (Baby)? [54907]                  |       |                                                          |   |
| Adoption Type (Baby) [54324]              | _     | Indications for Use of Forceps [54808]                   | 1 |
| Anesthesia Type [54742]                   | _     | Labor Induction [54716]                                  | 1 |
| APGAR at 10 Minutes (54/54)               | _     | Labor Augmentation (54717)                               |   |
| APGAR at 15 MIRUES [54775]                | *     | UMMS OB First Bishop Score Filed [163100950]             | - |
| [                                         | + Add | Anchor: 0 Columns                                        | - |
| Detailed Views                            |       |                                                          |   |
| Detailed View                             | D     | isplay Name                                              |   |
| OB RWB Delivery Summary [126200000]       | D     | elivery                                                  |   |
|                                           |       |                                                          |   |

- Under the Display tab you can select available data to add to the report
- Select and add Race, Ethnicity, PPH Risk Score and QBL
- Add available columns one at a time and move into selected columns using the arrows in the center

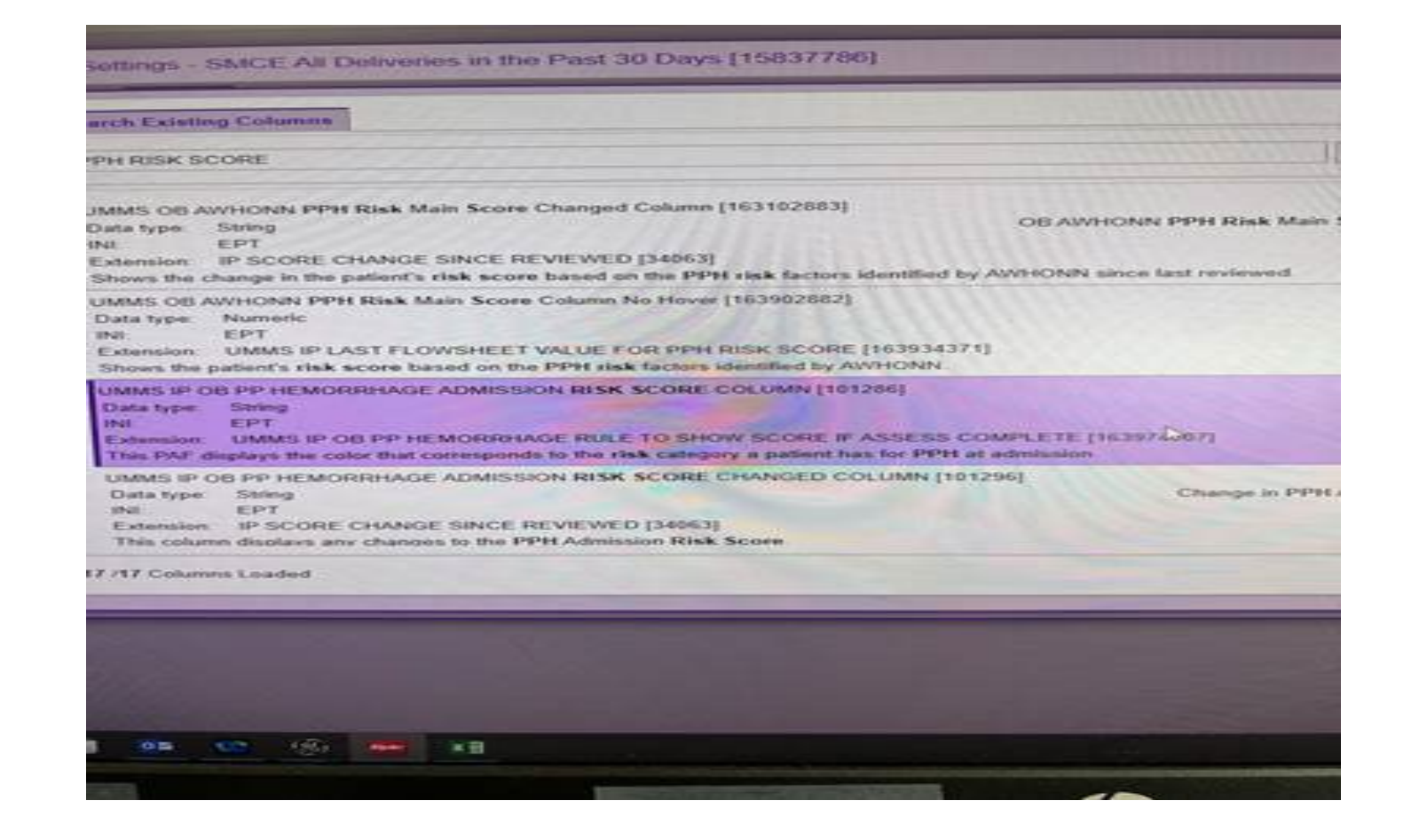

- There are several PPH Risk Score columns; ensure you use right one
- OB PPH Admission Risk Score displays the color that corresponds to the risk category a patient has for PPH on admission

| Available Columns                                                                                                    |          |   | Selected Columns                                                                                              | : |  |  |
|----------------------------------------------------------------------------------------------------|----------|---|----------------------------------------------------------------------------------------------------|---|--|--|
| Search available columns<br>G-Georgen Type (Georgent C-Section) (54916)<br>Decision Time (for Emergent C-Section) (54916)             |          |   | OB DELIVERY RECORD BABY INTERNAL ID [54766] S Episode (HSB) ID [80000] Race (EPT) [1288]                      |   |  |  |
|                                                                                                    |          |   |                                                                                                    |   |  |  |
|                                                                                                    |          |   |                                                                                                    |   |  |  |
| Delivery Analgesic [54743]                                                                                                    |          |   | Ethnicity (EPT) [1287]                                                                                        |   |  |  |
| Delivery Location [56034]<br>Delivery Procedures [54809]<br>Delivery Record Mother MRN [54704]<br>Delivery Record Mother Name [54703] |          | - | Delivery Method [54741]<br>UMMS IP OB PP HEMORRHAGE ADMISSION RISK SCO<br>UMMS QBL DELIVERY TOTAL [163000201] |   |  |  |
|                                                                                                    |          | - |                                                                                                    |   |  |  |
|                                                                                                    |          |   |                                                                                                    |   |  |  |
|                                                                                                    |          |   |                                                                                                    |   |  |  |
| Delivery Summary Sign/Addend Trail [54762]                                                                                            |          |   | Delivery Blood Loss (54722)                                                                                   |   |  |  |
| Delivery Unit (54799)                                                                                                    |          |   | Total Blood Loss [54092]                                                                                      |   |  |  |
| Discharge Date/Time (EPT) [34716]                                                                                                    |          |   | Width (px): 106                                                                                               | ~ |  |  |
| + Add                                                                                                    | - Remove |   | Anchor: 0 Columns                                                                                             | ~ |  |  |
| Detailed Views                                                                                                    |          |   |                                                                                                    |   |  |  |
| Detailed View                                                                                                    |          |   | Display Name                                                                                                  |   |  |  |
| OB RWB Delivery Summary [126200000]                                                                                                   |          |   | Delivery                                                                                                    |   |  |  |
|                                                                                                    |          |   |                                                                                                    |   |  |  |

- Delivery method is already included in the Selected Columns
- Delivery Blood Loss and Total Blood Loss will need to be added from the Available Columns into Selected Columns
- You can move any other unneeded items from the Selected Column list to reduce information/length of report

| Race                                  | Ethnicity                       | Delivery Method              | PPH Risk | QBL Total | Bld Loss | Blood Loss |
|---------------------------------------|---------------------------------|------------------------------|----------|-----------|----------|------------|
| Other                                 | Hispanic or<br>Latino [101]     | Vaginal, Spontaneous         | •        | 300       |          | 300        |
| Other                                 | Hispanic or<br>Latino [101]     | Vaginal, Spontaneous         | •        | 100       |          | 100        |
| Black or African<br>American          | Not Hispanic or<br>Latino [102] | Vaginal, Spontaneous         | •        | 126       |          | 126        |
| White                                 | Not Hispanic or<br>Latino [102] | Vaginal, Spontaneous         | •        | 350       |          | 350        |
| Other                                 | Hispanic or<br>Latino [101]     | Vaginal, Spontaneous         | •        | 100       |          | 100        |
| Black or African<br>American          | Not Hispanic or<br>Latino [102] | Vaginal, Spontaneous         | •        | 250       |          | 250        |
| Other                                 | Not Hispanic or<br>Latino [102] | Vaginal, Spontaneous         | •        | 133       |          | 133        |
| Black or African<br>American          | Not Hispanic or<br>Latino [102] | C-Section, Low<br>Transverse | •        |           |          | 312        |
| White                                 | Not Hispanic or<br>Latino [102] | Vaginal, Spontaneous         | •        | 373       |          | 373        |
| Black or African<br>American          | Not Hispanic or<br>Latino [102] | Vaginal, Spontaneous         | •        | 332       |          | 332        |
| Black or African<br>American<br>White | Not Hispanic or<br>Latino [102] | Vaginal, Spontaneous         | •        | 25        | 25       | 50         |
| Black or African<br>American          | Not Hispanic or<br>Latino [102] | Vaginal, Spontaneous         | •        |           | 100      | 100        |
| Other                                 | Hispanic or<br>Latino [101]     | Vaginal, Spontaneous         | •        |           | 200      | 200        |
| White                                 | Not Hispanic or<br>Latino [102] | Vaginal, Spontaneous         | •        |           | 220      | 1          |

- Report will look similar to this, depending on data you've added
- All EBL is captured under "Blood Loss" when QBL was NOT performed
- Hover over PPH risk color to see actual score
- You can then filter the report for race and ethnicity data

Thank You! Questions?